## **L2TP VPN Setup isntructions**

1. Open "Networks and Sharing Center" (1) from "Control Panel".

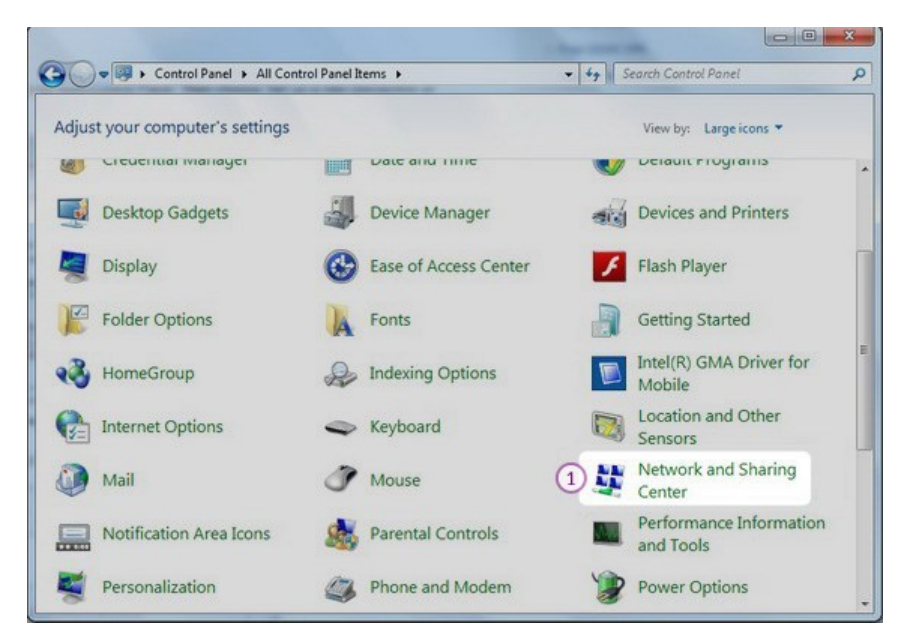

2. Then choose "Set up a new connection or Network" (2).

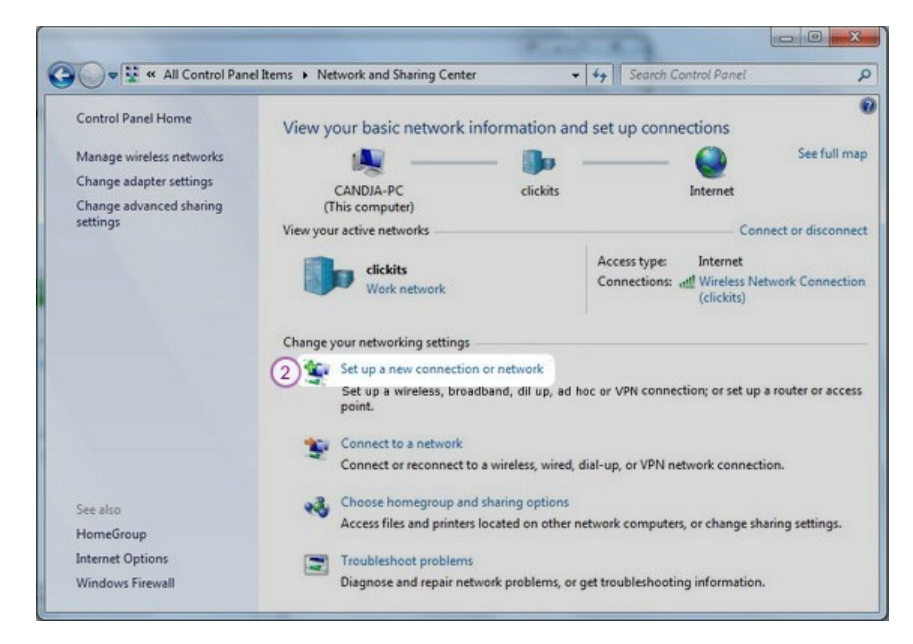

3. Choose "Connect to a workplace" (3) and click "Next" (4).

| Cho | ose a connection option                                                                                                    |   |
|-----|----------------------------------------------------------------------------------------------------|---|
| *   | Connect to the Internet<br>Set up a wireless, broadband, or dial-up connection to the Internet.<br>Set up a new network<br>Configure a new router or access point.                         |   |
| 3   | Manually connect to a wireless network<br>Connect to a hidden network or create a new wireless profile.<br>Connect to a workplace<br>Set up a dial-up or VPN connection to your workplace. | E |
| a   | Set up a dial-up connection                                                                                                    |   |

4. Click on "Use my Internet connection (VPN)" (5).

| low do you want                 | to connect?                                           |                             |         |
|---------------------------------|-------------------------------------------------------|-----------------------------|---------|
| Use my Inter<br>Connect using a | net connection (VPN)<br>virtual private network (VPN) | connection through the In   | ternet. |
| i                               | _ 🌔 _                                                 | _ 🕩                         |         |
| <u>D</u> ial directly           | to a share sumbary itt                                | anion through the Teterrot  |         |
|                                 |                                                       | going through the internet. |         |
| 2                               |                                                       |                             |         |

In "Internet address" field (6) type the IP address of a VPN server. You can find all the available servers in the package details in the Client area.
In "Destination name" (7) field type My VPN.

Also check the "Don't connect now; just set it up so I can connect later" (8). Click "Next" (9).

| Type the Internet          | address to connect to                                           |
|----------------------------|-----------------------------------------------------------------|
| Your network adminis       | trator can give you this address.                               |
| Internet address:          | 6 VPN Server IP address                                         |
| Destination name:          | 7 CactusVPN                                                     |
| 🔲 Use a <u>s</u> mart ca   | rd                                                              |
| 🛞 🕅 <u>A</u> llow other pe | ople to use this connection                                     |
| This option all            | ows anyone with access to this computer to use this connection. |
| Don't connect              | now; just set it up so I can connect later                      |

6. Enter your VPN username (10) and password (11). You can find them in the client area on our website, by going to your package. Make sure you use your VPN username and password and NOT the client area credentials .

Click "Create" (12)

| Type your user nar | ne and password                              |  |
|--------------------|----------------------------------------------|--|
| <u>U</u> ser name: | 10 Your VPN Username                         |  |
| Password:          | (1) ••••••                                   |  |
|                    | Show characters       Remember this password |  |
| Domain (optional): |                                              |  |
|                    |                                              |  |
|                    |                                              |  |
|                    |                                              |  |

7. You should see this screen next. Click the "Close" (13) button to return to the "Network and Internet" screen.

| 🚱 📠 Connect to a Workplace     | <b>x</b>      |
|--------------------------------|---------------|
| The connection is ready to use |               |
| <b>N</b>                       | _ 📴           |
|                                |               |
| Connect <u>n</u> ow            |               |
|                                |               |
|                                | (13)<br>Close |

8. Click on "Connect to a network" (14).

| 🔵 🗣 😵 « All Control Pane                                                                   | Items  Network and Sharing Center                                                                                                 | er -                                  | · · Search                  | Control Panel                              | 1               |
|--------------------------------------------------------------------------------------------|----------------------------------------------------------------------------------------------------|---------------------------------------|-----------------------------|--------------------------------------------|-----------------|
| Control Panel Home                                                                         | View your basic network                                                                                                    | information an                        | d set up con                | nections                                   |                 |
| Manage wireless networks<br>Change adapter settings<br>Change advanced sharing<br>settings | CANDJA-PC<br>(This computer)                                                                                                    | clickits                              |                             | Internet                                   | See full ma     |
|                                                                                            | Change your networking settings                                                                                                   | i                                     | Access type:<br>Connections | Internet<br>all Wireless Net<br>(clickits) | work Connectio  |
|                                                                                            | Set up a new connection<br>Set up a wireless, broad<br>point.                                                                     | on or network<br>Iband, dial-up, ad h | oc, or VPN conn             | ection; or set up a                        | router or acces |
|                                                                                            | Connect or reconnect to a wireless, wired, dial-up, or VPN network connection.                                                    |                                       |                             |                                            |                 |
| See also<br>HomeGroup                                                                      | Choose homegroup and sharing options<br>Access files and printers located on other network computers, or change sharing settings. |                                       |                             |                                            |                 |
| Internet Options<br>Windows Firewall                                                       | Troubleshoot problem<br>Diagnose and repair ne                                                                                    | s<br>twork problems, or               | get troubleshoo             | ing information.                           |                 |

9. In the Connect to a network screen, you should see the VPN connection that you have just set up. Right click on it and select "Properties" (15).

10.Select "Security" (16) Tab.

On "Type of VPN" (17) select "Layer 2 Tunneling Protocol with IPsec (L2TP/IPsec)" then click on the "Advanced Settings" (18).

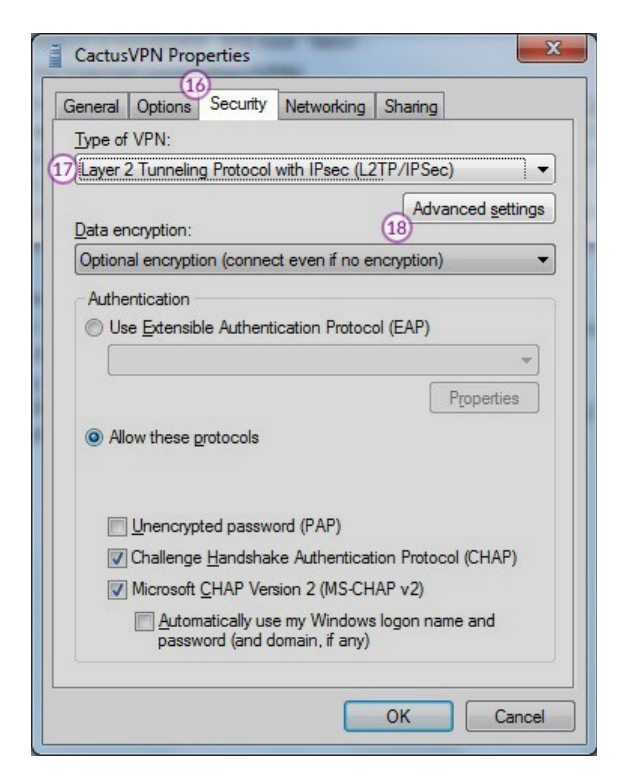

11.In the IPsec Settings dialog, click the radio button labelled "Use preshared key for authentication" (19).

Type cactusvpn into the textbox labelled "Key" (20). Click the "OK" button (21).

12.Select "Networking" Tab (22).

Put the tickles as it's shown on the following picture (23). Click "OK" (24) to save your settings.

| CactusVPN Properties                                                                                                    | x    |
|----------------------------------------------------------------------------------------------------|------|
| General Options Security Networking Sharing                                                                                |      |
| 23 This connection uses the following items:                                                                               |      |
| □ → Internet Protocol Version 6 (TCP/IPv6)                                                                                 |      |
| Internet Protocol Version 4 (TCP/IPv4) Ele and Printer Sharing for Microsoft Networks                                      |      |
| Client for Microsoft Networks                                                                                              |      |
|                                                                                                    |      |
|                                                                                                    |      |
|                                                                                                    |      |
|                                                                                                    |      |
|                                                                                                    |      |
| Description                                                                                                    |      |
| TCP/IP version 6. The latest version of the internet protocol<br>that provides communication across diverse interconnected |      |
| networks.                                                                                                    |      |
|                                                                                                    |      |
|                                                                                                    |      |
|                                                                                                    |      |
|                                                                                                    |      |
| 24                                                                                                    |      |
| OK Car                                                                                                    | ncel |

In order to connect/disconnect to right click on the connection icon (viewable at Change adapter settings) and select connect/disconnect.

To disconnect from a VPN connection, right-click the icon for the connection then click "Disconnect".